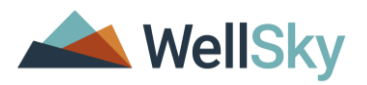

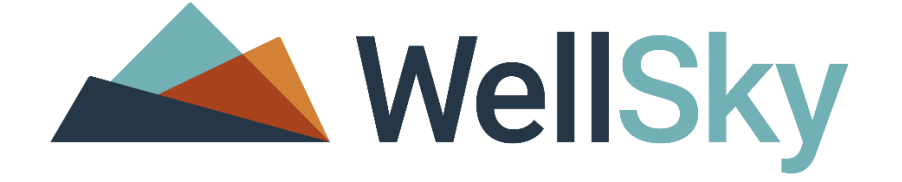

# COMMUNITY SERVICES V5.14.0 GENDER FIELD CHANGES TRAINING AND INFORMATION

© 2021 WellSky Corporation. All Rights Reserved.

ServicePoint<sup>™</sup> and the ServicePoint<sup>™</sup> logo are trademarks of WellSky Corporation. All other brand or product names are trademarks or registered trademarks of their respective holders.

All agency and client names depicted herein are completely fictitious. No association with any real organization or persons is intended or should be inferred.

> WellSky Housing and Community Services 11300 Switzer Road Overland Park, KS. 66210 Corporate: (855) WELLSKY Toll Free: (844) 213-8780 Direct: (318) 213-8780 Fax: (318) 213-8784 http://www.wellsky.com

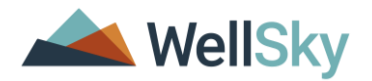

## **VIEW CHANGES**

The overall view of the gender field is now a multi-select picklist field instead of a dropdown. In any area where users could select a value, this dropdown is now a picklist window.

Example - Client Search Screen in 5.13x

| i) Items in Italics are for Data Entry ONLY and will not be used for Search Results.   Name First   Just A   Test Suffix   Quality Full Name Reported   V Date of Birth   04 / 05 / 1966 3 3 8   Allas Dolla Data   Social Security   Social Security   Number Data Gender   Male   Client refused (HUD)                                                                                                    |   |
|----------------------------------------------------------------------------------------------------|---|
| Name     First     Niddle     Last     Soffix       Name Data<br>Quality     Full Name Reported     Itee of Birth     04 / 05 / 1965 20 20       Alias     Date of Birth     04 / 05 / 1965 20 20       Social Security<br>Number Data<br>Quality                                                                                                    |   |
| Name Data<br>Quality     Full Name Reported     Date of Birth     04 / 05 / 1966     Allas       Allas     D0B Data<br>Quality     D0B Data<br>Quality     Full DOB Reported (HUD)     Image: Comparison of the comparison of the comparis |   |
| Allas     DOB Data<br>Quality     Full DOB Reported (HUD)       Social Security<br>Number Data<br>Quality     Gender       Male     Male       Social Security<br>Number Data<br>Quality     Primary Race       Black or African American (HUD)     Black or African American (HUD)                                                                                                    |   |
| Social Security     -     -     Gender     Male       Number     Social Security     Client refused (HUD)     Primary Race     Black or African American (HUD)       Quality     Quality     Primary Race     Black or African American (HUD)                                                                                                    |   |
| Social Security Number Data Quality Primary Race Black or African American (HUD)                                                                                                    |   |
|                                                                                                    | ~ |
| U.S. Military Veteran? No (HUD) V                                                                                                    | • |
| Exact Match 🗌 Ethnicity Non-Hispanic/Non-Latino (HUD) 🗸                                                                                                    |   |
| Search ACTIVE O                                                                                                    |   |
| Search INACTIVE O                                                                                                    |   |
| Search ALL O                                                                                                    |   |

#### Client Search Screen in 5.14x

| 👔 Please Search the System before adding a New Client. |                                                                                                    |                                 |                                         |  |  |  |  |  |  |  |
|--------------------------------------------------------|----------------------------------------------------------------------------------------------------|---------------------------------|-----------------------------------------|--|--|--|--|--|--|--|
|                                                        | (1) Items in Italics are for Data Entry ON                                                                                                    | LY and will not be used for Se  | earch Results.                          |  |  |  |  |  |  |  |
| Name                                                   | First Middle A                                                                                                    | Last<br>Test                    | Suffix                                  |  |  |  |  |  |  |  |
| Name Data Quality                                      | Full Name Reported 🗸                                                                                                    | Date of Birth                   | 04 / 05 / 1966 🥂 💸                      |  |  |  |  |  |  |  |
| Alias                                                  |                                                                                                    | DOB Data Quality                | Full DOB Reported (HUD)                 |  |  |  |  |  |  |  |
| Social Security Number                                 |                                                                                                    | Primary Race                    | Black or African American (HUD)         |  |  |  |  |  |  |  |
| Social Security Number<br>Data Quality                 | Client refused (HUD)                                                                                                    | Secondary Race                  | White (HUD)                             |  |  |  |  |  |  |  |
| U.S. Military Veteran?                                 | No (HUD)                                                                                                    | Ethnicity                       | Non-Hispanic/Non-Latin(a)(o)(x) (HUD) 🗸 |  |  |  |  |  |  |  |
| Exact Match                                            |                                                                                                    |                                 |                                         |  |  |  |  |  |  |  |
| Gender                                                 | Female<br>Male<br>A gender other than singularly female or male (e.g<br>Transgender<br>Questioning<br>Client doesn't know<br>Client refused<br>Data not collected | ., non-binary, genderfluid, age | ender, culturally specific gender)      |  |  |  |  |  |  |  |
| Search ACTIVE Clients                                  | ۲                                                                                                    |                                 |                                         |  |  |  |  |  |  |  |
| Search INACTIVE /<br>DELETED Clients                   | 0                                                                                                    |                                 |                                         |  |  |  |  |  |  |  |
|                                                        |                                                                                                    |                                 |                                         |  |  |  |  |  |  |  |

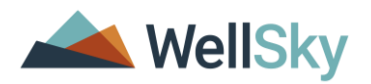

#### Assessment View

When in an assessment, the field will appear as below:

| Additional Profile Information      | n 🐇 🗽                                                                                                    |
|-------------------------------------|----------------------------------------------------------------------------------------------------|
| Date of Birth<br>Date of Birth Type | // / / / G<br>-select G                                                                                                    |
| Gender                              | Female       Male         Male       A gender other than singularly female or male (e.g., non-binary, genderfluid, agender, culturally specific gender)         Transgender       Questioning         Client doesn't know       Client refused         Data not collected       Clear All |

#### **Answer Only View**

Gender will display within the existing columns and rows. It may display with commas, in multiple rows, or in notepad form. Multiple responses will be shown with a comma between each response. Below is an example screen from the Client Profile tab:

| 💋 Client Demograp  | hics                                  |
|--------------------|---------------------------------------|
| Date of Birth      | 04/05/1966                            |
| Date of Birth Type | Full DOB Reported (HUD)               |
| Gender             | Male, Transgender                     |
| Primary Race       | Black or African American (HUD)       |
| Secondary Race     | White (HUD)                           |
| Ethnicity          | Non-Hispanic/Non-Latin(a)(o)(x) (HUD) |

In several areas the responses will be shown as multiple rows, such as on the Summary tab:

| lient Information      |                                     |                  |    |            | Service Transactions      |             |             |  |  |  |
|------------------------|-------------------------------------|------------------|----|------------|---------------------------|-------------|-------------|--|--|--|
| Summary Cli            | mmary Client Profile Households ROI |                  | En | try / Exit | Case Managers Case Plans  |             | Assessments |  |  |  |
| Added to the system 05 | /18/2005 02:52                      | PM               |    |            |                           |             |             |  |  |  |
| Name                   | test, Just A                        |                  |    |            | Social Security           | 888-88-8888 |             |  |  |  |
| Date of Birth          | 04/05/1966 (Age 55)                 |                  |    |            | U.S. Military<br>Veteran? |             |             |  |  |  |
| Gender                 | Male<br>Transgender                 |                  |    |            |                           |             |             |  |  |  |
| Primary Race           | Black or Africa                     | n American (HUD) |    |            |                           |             |             |  |  |  |
| Secondary Race         | White (HUD)                         |                  |    |            |                           |             |             |  |  |  |

In several areas, WellSky has converted the Gender responses from a quick preview display to a notepad hover icon. For example, the Client Results within Client Search:

| 5.13          | x Display          | 5.14x Display |          |                 |  |  |  |
|---------------|--------------------|---------------|----------|-----------------|--|--|--|
| Gender        | Household<br>Count | Alias         | Gender   | Household Count |  |  |  |
| Don't<br>Know | o 🔍                |               |          | 0 🔍             |  |  |  |
| Male          | o 🔍                |               | l oe     | ider Q          |  |  |  |
| Other         | 0 🔍                | Gender        | <u></u>  | 0 4             |  |  |  |
| Male          | 1 Q                | Transgender   | <b></b>  | 1 4             |  |  |  |
| Male          | 0 Q                |               | <u>a</u> | 0 🔍             |  |  |  |
| Female        | 1 Q                |               |          | 1 🔍             |  |  |  |
| Male          | 1 0                |               |          | 1 🔍             |  |  |  |
| Female        | 0.0                |               |          | o 🔍             |  |  |  |
|               | 1 0                |               |          | 1 🔍             |  |  |  |
| Male          |                    |               |          | 1 🔍             |  |  |  |
| Mala          |                    |               |          | 1 🔍             |  |  |  |
| male          | 1 9                |               |          | 1 Q             |  |  |  |
| Female        | 1 4                |               |          | 1 Q             |  |  |  |
| Male          | 1 4                |               |          | 1 0             |  |  |  |
| Female        | 1 Q                |               | -        | 0.0             |  |  |  |
|               | 0 🔍                |               |          | . 0             |  |  |  |
| Male          | 1 🔍                |               |          | 1 ~ ~           |  |  |  |
| Don't<br>Know | 0 🔍                |               | (م)      | 0 🔍             |  |  |  |

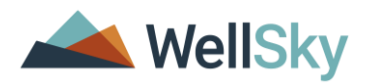

In another example, ShelterPoint displays the full Gender response with commas in the column in the Unit List, while the Reservation and Outstanding Referrals utilize the notepad hover icon:

| Shelter Ir    | ventory Information     | on                      |         |               |                                   |                         |               |                                                                                                    |          |                               |                  |
|---------------|-------------------------|-------------------------|---------|---------------|-----------------------------------|-------------------------|---------------|----------------------------------------------------------------------------------------------------|----------|-------------------------------|------------------|
| Unit List -   | Bowman ES               |                         |         |               |                                   |                         |               |                                                                                                    |          |                               |                  |
|               |                         |                         |         |               |                                   | Displ                   | ay All Beds   | ✓ Sort By                                                                                                    | Floor    | <ul> <li>Ascending</li> </ul> | ✓ Sort           |
| Date In       | Floor                   | Room                    | Bed     | Hold          | Client                            |                         | Date of Birth | Gender                                                                                                    | Group ID | Conf.                         | Codes/Notes      |
| -             | Floor 1                 | Room 1                  | Bed 001 | Hold          | EMPTY                             |                         |               |                                                                                                    |          |                               |                  |
| a 09/25/2021  | Floor 1                 | Room 1                  | Bed 002 |               | (12) multi-gender, f, m, ns, t, q |                         |               | Female, Male, A<br>gender other<br>than singularly<br>female or male<br>(e.g., non-<br>binary,<br>genderfluid,<br>agender,<br>culturally<br>specific<br>gender),<br>Transgender,<br>Questioning |          | No                            |                  |
| Reservatio    | ns for Unit List - Bown | ian ES                  |         |               |                                   |                         |               |                                                                                                    |          |                               |                  |
| Arrival D     | Arrival Date Name       |                         |         | Date of Birth |                                   |                         | Gender        | Group ID                                                                                                    |          |                               |                  |
|               | 21                      | (2) test, Just A        | 4       | 04/05/1966    |                                   |                         | <u></u>       |                                                                                                    |          | Ca                            | ncel Reservation |
| Add Reservati | ion                     |                         |         |               |                                   | Showing 1-1 of          | 1             |                                                                                                    |          |                               |                  |
|               | ling Referrals - Bowma  | ın Systems, LLC (0) - 1 | total   |               |                                   |                         |               |                                                                                                    |          | Check Unit                    | t Availability   |
| Re            | ferral Date 🔻           | Name                    | Ranking | Need Typ      | e                                 | Referred By             |               | Date of Bir                                                                                                    | rth      | Gender                        | Group ID         |
| 🥖 🔞 09        | /25/2021                | (2) test, Just A        |         | Emergenc      | y Shelter                         | Bowman Systems, LLC (0) | )             | 04/05/1966                                                                                                    | i        |                               |                  |
|               |                         |                         |         |               |                                   | Showing 1-1 of          | 1             |                                                                                                    |          |                               |                  |

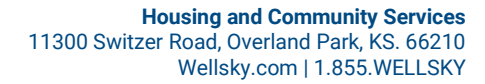

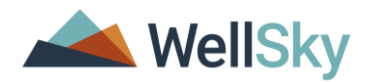

## **ENTERING DATA**

When first encountering the field, all values are selectable.

|        | Female                                                                                                    |   |
|--------|----------------------------------------------------------------------------------------------------|---|
|        | Male                                                                                                    |   |
|        | A gender other than singularly female or male (e.g., non-binary, genderfluid, agender, culturally specific gender | ) |
|        | Transgender                                                                                                    |   |
| Cender | Questioning                                                                                                    |   |
| Gender | Client doesn't know                                                                                               |   |
|        | Client refused                                                                                                    |   |
|        | Data not collected                                                                                                | - |
|        | Clear All                                                                                                    |   |

Conditional logic is applied once selections are made:

- To make multiple selections, hold the Control (Ctrl) key and left-click each value as necessary. It will display as a blue highlight.
- Once saved, it will display with a grey highlight.
- To clear selections, use the "Clear All" button under the Gender picklist box. Left-clicking the picklist value again with the Ctrl key can also deselect the value.
- Client Doesn't Know, Client Refused and Data Not Collected are explanations for missing client data and not Gender responses. If one of these three picklist values are chosen, then the other possible picklist values are disabled (they appear grey and cannot be selected).
  - Below A known Gender response was selected, nullifying the Client Doesn't Know, Client Refused and Data Not Collected choices.

|        | Female                                                                                                    |
|--------|----------------------------------------------------------------------------------------------------|
|        | Male                                                                                                    |
| Gender | A gender other than singularly female or male (e.g., non-binary, genderfluid, agender, culturally specific gender) |
|        | Iransgender                                                                                                    |
|        | Questioning                                                                                                    |
|        | Client doesn't know                                                                                                |
|        | Client refused                                                                                                    |
|        | Data not collected 🔹                                                                                               |
|        | Clear All                                                                                                    |

Below –If Client Doesn't Know, Client Refused or Data Not Collected are chosen, all other values are disabled.

| Gender | Female<br>Male<br>A gender other than singularly female or male (e.g., non-binary, genderfluid, agender, culturally specific gender)<br>Transgender<br>Questioning |
|--------|----------------------------------------------------------------------------------------------------|
|        | Client clossn't know<br>Client refused<br>Data not collected<br>Clear All                                                                                          |

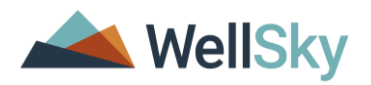

# **HISTORY VIEW**

The history view of the Gender responses also reflects recent changes, showing commas for multiple responses.

| Female                  | His | story - Gender        |             |                     |                                |   | × |
|-------------------------|-----|-----------------------|-------------|---------------------|--------------------------------|---|---|
| A gender (              |     | Date Effective        | User Adding | Provider Adding     | Value                          |   |   |
| Transgend<br>Questionir | 0   | 09/25/2021 5:04:57 PM | Example01   | Bowman Systems, LLC | Female, Questioning            | A |   |
| Client doe              | 3   | 09/25/2021 4:57:45 PM | Example01   | Bowman Systems, LLC | Female, Male                   | Ĥ |   |
| Data not c              | 3   | 09/25/2021 4:44:43 PM | Example01   | Bowman Systems, LLC | Male, Transgender, Questioning | A |   |
|                         | 3   | 09/24/2021 7:09:11 PM | Example01   | Bowman Systems, LLC | Male, Transgender              | A |   |
| Black or A              |     |                       |             | Showing 1-4         | of 4                           |   |   |

The column also scales based on the number of values selected and if the pop-up is expanded.

| Female                                                                     | -                |                          |             |                        | *                                                                                                    |   | ÷, | ļ, |
|----------------------------------------------------------------------------|------------------|--------------------------|-------------|------------------------|----------------------------------------------------------------------------------------------------|---|----|----|
| A gender other than singularly female                                      | History - Gender |                          |             |                        |                                                                                                    |   |    |    |
| Transgender                                                                |                  | Date Effective           | User Adding | Provider Adding        | Value                                                                                                    |   |    |    |
| Questioning<br>Client doesn't know<br>Client refused<br>Data not collected | ij               | 09/25/2021<br>5:38:22 PM | Example01   | Bowman Systems,<br>LLC | Male, A gender other than singularly female or<br>male (e.g., non-binary, genderfluid, agender,<br>culturally specific gender), Transgender,<br>Questioning | A | Į  | 8  |
|                                                                            | Showing 1-1 of 1 |                          |             |                        |                                                                                                    |   |    |    |

## REPORTS

WellSky is in the process of updating Provider and ART reports to utilize the new Gender value schema. Please check future emails for updates.

Existing reports will need to be modified due to the comma return for multiple values. WellSky will provide ART report query and formula examples in future documentation.

For reports within ReportWriter, be aware that it now displays multiple values:

| • Create a R | eport                     |                                                                                                    | Sueven Millioro M     Support Role                                                                                                    |                                                                                                    |                                                                                                    |                                                                                                    |                                                                                                    |
|--------------|---------------------------|----------------------------------------------------------------------------------------------------|----------------------------------------------------------------------------------------------------|----------------------------------------------------------------------------------------------------|----------------------------------------------------------------------------------------------------|----------------------------------------------------------------------------------------------------|----------------------------------------------------------------------------------------------------|
| Tables       | Fields                    | Filters                                                                                                    | Counting                                                                                                    | Preview                                                                                                    | Options                                                                                                    |                                                                                                    | Mode: 35 Shadow<br>49 Back Date<br>8 Connect To ART<br>6 Connect To Qik                                                                                                    |
| Filter       |                           |                                                                                                    |                                                                                                    |                                                                                                    |                                                                                                    |                                                                                                    | Type here for Global Search 🤼 🛧 🥐                                                                                                    |
| Clients      | Active Equals Yes         |                                                                                                    |                                                                                                    |                                                                                                    |                                                                                                    | -1                                                                                                    |                                                                                                    |
| Add New Filt | ter Group                 |                                                                                                    |                                                                                                    |                                                                                                    |                                                                                                    | -1                                                                                                    |                                                                                                    |
|              | an orosp                  |                                                                                                    |                                                                                                    |                                                                                                    |                                                                                                    | _                                                                                                    | TUVWXYZALI                                                                                                    |
| Ad           | d new filter              |                                                                                                    |                                                                                                    |                                                                                                    |                                                                                                    |                                                                                                    |                                                                                                    |
| - 11         | Table/Assessment/Workshee | HUD CoC &                                                                                                    | ESG Entry All Oth 🗸                                                                                                    |                                                                                                    |                                                                                                    |                                                                                                    |                                                                                                    |
| - 11         | Field/Question            | Gender*                                                                                                    | ~                                                                                                    |                                                                                                    |                                                                                                    |                                                                                                    |                                                                                                    |
|              | Filter*                   | Equals<br>Female<br>Female<br>Male, /<br>Male, 1<br>Male, 1<br>A gend<br>Female<br>Female<br>Female<br>Client t<br>Data n<br>Trans F<br>Gendel | A gender dater than<br>A gender dater than<br>A gender other than<br>Jransgender, Questlö<br>gender other than sin<br>ransgender, Questlöni<br>Male, A gender other<br>Male, A gender other<br>Male, A gender other than<br>gender other than sin<br>Male, A gender other than<br>gender other than sin<br>Male, A gender other than<br>gender other than sin<br>Male, A gender other<br>denset know<br>efficient<br>to collected<br>emale (MT er Male to<br>talla (FTM or Finale to<br>Male or Male to<br>ton Chalorming (Le. | [-select-<br>insplarty female or m<br>inguinty female or main<br>guinty female or main<br>guinty female or main<br>g<br>female or male (e.g.<br>than singularty female<br>vestioning<br>singularty female or main<br>fangularty female or main<br>than singularty female<br>singularty female or main<br>female)<br>Male)<br>Male) | tale (e.g., non-binary,<br>nale (e.g., non-binary,<br>e (e.g., non-binary, ge<br>e (e.g., non-binary, ge<br>e (e.g., non-binary, ge<br>e or male (e.g., non-binary,<br>e (e.g., non-binary, ge<br>e or male (e.g., non-binary,<br>e or male (e.g., non-binary,<br>ge or male (e.g., non-binary, ge | genderfl<br>genderfl<br>nderfluic<br>nderfluic<br>uid, ager<br>inary, ge<br>inary, ge<br>genderfl<br>nderfluic<br>inary, ge | dd, agender, culturally specific gender), Transgender     uid, agender, culturally specific gender), Transgender     i, agender, culturally specific gender), Transgender     i, agender, culturally specific gender), Transgender     i, agender, culturally specific gender), Transgender, Questioning     nderfluid, agender, culturally specific gender), Transgender, Questioning     uid, agender, culturally specific gender), Transgender, Questioning     uid, agender, culturally specific gender), Transgender, Questioning     nderfluid, agender, culturally specific gender), Transgender, Questioning     nderfluid, agender, culturally specific gender), Transgender, Questioning     nderfluid, agender, culturally specific gender), Transgender, Questioning |

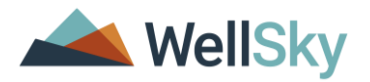

# **DOCUMENT VERSION HISTORY**

| Date of<br>Revision | Document<br>Version # | Revision Notes            |
|---------------------|-----------------------|---------------------------|
| 2021/10/01          | V01                   | First Release of Document |